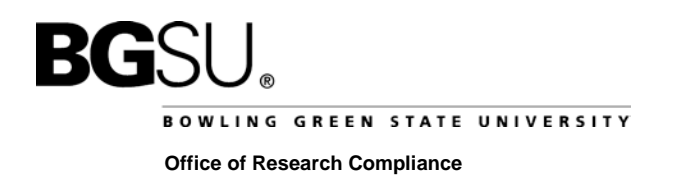

## **INSTRUCTIONS FOR SUBMITTING AN ADDENDUM REQUEST**

1. After you have registered with IRBNet, log into IRBNet (<u>http://www.irbnet.org</u>). This will take you to the "My Projects" page.

| bitting : Invovering and organized as a logical and a logical and a l | projects (sp                                                                                                    | • A W + X D Grade                                                                                                    |
|----------------------------------------------------------------------------------------------------|----------------------------------------------------------------------------------------------------|----------------------------------------------------------------------------------------------------|
| The first black Encoder Tools black                                                                                                    |                                                                                                    |                                                                                                    |
| Eavorites                                                                                                    | BCSU • # Sunnetted Stet • # Web Sice Gallery                                                                                                    | ·                                                                                                    |
| - Retial the Property                                                                                                    | te L'une Madagement                                                                                                    | A - D - C - Page - Date - Tools -                                                                                                    |
| Sol - Mill account of a colored                                                                                                    |                                                                                                    | USERTRUILE EUUUU                                                                                                    |
| IRBNet                                                                                                    | FIRSTON                                                                                                    |                                                                                                    |
| Welcome to IRBNet                                                                                                    |                                                                                                    | My Project                                                                                                    |
| Research Compliance                                                                                                    | Your "My Projects" workspace show                                                                                                    | ws projects that you have created and projects that have been shared with you by other use                                                                                                    |
| My Projecte                                                                                                    | on the National Research Network.                                                                                                    | . Use Reminders, Tags and Archiving to help organize your workspace and keep it running                                                                                                    |
| Create New Project                                                                                                    | smoothly. (Learn More)                                                                                                    |                                                                                                    |
| My Reminders (2)                                                                                                    | Service and the service of the service of the servi |                                                                                                    |
|                                                                                                    | Search:                                                                                                    | Search By Tag:                                                                                                    |
| Other Tools                                                                                                    |                                                                                                    |                                                                                                    |
| I COLUMN IN TACA I INTERNAL                                                                                                    |                                                                                                    | Class                                                                                                    |
| Porms and Templates                                                                                                    |                                                                                                    | Search Clear                                                                                                    |
| Forms and remplates                                                                                                    | Create and Manage Tags   Show Arc                                                                                                    | Chived Projects (0)  <br>Principal Submission Effective                                                                                                    |
| Forms and Templates                                                                                                    | Create and Manage Tags   Show Arc                                                                                                    | Search     Clear       I< < 1 - 1 of 1 >>1     10       chived Projects (0)       Principal Investigator     Submission Type       Status     Effective & Date                                                                                                    |
| Forms and Templates                                                                                                    | Create and Manage Tags   Show Arc       TIRBNet ID +       Project Title       423302-2       Test Project                                                                                                    | Search     Clear       Id 4 1-1 of 1 > 1     Interview of the second second se |
| Porme and Templates                                                                                                    | Create and Manage Tags   Show Arc RBNet ID - Project Title 423302-2 Test Project                                                                                                    | Search     Clear       Id < 1 - 1 of 1 > > 10       chived Projects (0)       Principal<br>investigator       To compliance       Compliance       Work in<br>progress       Id < 1 - 1 of 1 > > 10                                                                                                    |
| Forms and Templates                                                                                                    | I Greate and Manage Tags   Show Arc       Item International Content of the International Content of the Internation Content of the International Content of the International Conte                                        | Search     Clear       I< < 1-1 of 1 > I     10       chived Projects (0)       If < 1-1 of 1 > I       Investigator     Submission       T     Compliance       Compliance     Work in progress       I     < 1-1 of 1 > I       I     Compliance       I     < 1-1 of 1 > I       I     < 1-1 of 1 > I       I     < 1-1 of 1 > I                                                                                                    |

- Click on the title of the project you want to request an extension to and then click the "Project History" tab on the left hand side of the screen.
- 3. Click the "Create New Package" button.

| Welcome to IRBNet      |           |                                 |                   |               |                  | Proj              | ect Histo       | ory  |
|------------------------|-----------|---------------------------------|-------------------|---------------|------------------|-------------------|-----------------|------|
| Research Compliance    | [688582-  | 1] Test - for screen captures   |                   |               |                  |                   |                 |      |
| My Projects            |           |                                 |                   |               |                  | 🚺 🖣 1-1 o         | f 1 🕨 🔰 10      | •    |
| Create New Project     |           |                                 |                   |               |                  | Pro               | ject Status Vie | aw   |
| Y My Reminders (98)    | Pkg       |                                 |                   | Submission    |                  |                   | Effective       | 0    |
| Project Administration | ₹ #-      | Submission Type                 |                   | Date          | Review Type      | Board Action      | Date            | ≝    |
| Project Overview       | 1         | New Project                     |                   | 11/24/2014    |                  | Pending           |                 | A    |
| Designer               |           |                                 |                   |               |                  | Review            |                 |      |
| Share this Project     |           |                                 |                   |               |                  | 🚺 🖣 1-1 of        | f 1 🕨 🔰 10      |      |
| Sign this Package      |           |                                 |                   |               |                  |                   |                 |      |
| Submit this Package    | Your cur  | rent document package has alrea | dy been submitted | and is prese  | ntly locked by y | our Board You m   | av prepare r    | new  |
| Delete this Package    | or modifi | ed documents (such as Revision) | Amendment mater   | ials, Renewal | /Continuing Revi | ew materials, and | Adverse Ev      | /ent |
| Send Project Mail      | Reports)  | by creating a new document pac  | kage.             |               | × \              |                   |                 |      |
| Reviews                |           |                                 |                   |               |                  |                   |                 |      |
| Project History        |           |                                 | Create No         | ew Package    |                  |                   |                 |      |
| 🔌 Messages & Alerts    |           |                                 | <b>`</b>          | -             |                  |                   |                 |      |
|                        |           |                                 |                   |               |                  |                   |                 |      |
|                        |           |                                 |                   |               |                  |                   |                 |      |
|                        |           |                                 |                   |               |                  |                   |                 |      |

- 4. Click the **"Designer"** button to go to the Designer page.
  - In Step #1:
    - Select "Bowling Green State University Institutional Animal Care and Use Committee, Bowling Green, OH" from the "Select a Library" drop-down menu.
    - In the "Select a Document" drop-down menu, you will find all of the IACUC forms. You will save the document you wish to complete (i.e., "Forms –Addendum Request") to your computer. This will ensure that you are using the most current versions of the IACUC forms.

| Welcome to IRBNet<br>Research Compliance                  | [688582-2] Test - fo                       | r screen captures                                                                                                    |
|-----------------------------------------------------------|--------------------------------------------|----------------------------------------------------------------------------------------------------|
| My Projects<br>Create New Project                         | Step 1:<br>Download blank form             | ns, document templates and reference materials to assist you in assembling your document package.                              |
| Project Administration<br>Project Overview                | Select a Library:<br>Select a<br>Document: | Bowling Green State University Institutional Animal Care and Use Committee, Bowling Green, OH         Forms - Addendum Request |
| Designer<br>Share this Project<br>Sign this Package       | Step 2:<br>Assemble your door              | ument package. In addition to adding project documents to your package, IRBNet also allows you to                              |
| Submit this Package Delete this Package Send Project Mail | link your project tea<br>Documents in this | m's Training & Credentials to your package.<br>Package:                                                                        |

- In Step #2:
  - Upload your completed documents <u>(i.e., addendum request form, a PDF of email</u> <u>communication you have had with the Attending Veterinarian during pre-review, and any</u> <u>other documents associated with your submission such as figures or permits</u>) by clicking on "Add New Document".
  - Select a Document Type from the drop-down menu that corresponds with the document you are uploading, and then click on the 'Browse' button to search for your document.
  - Then click on the 'Attach' button.

| Welcome to IRBNet<br>Research Compliance | Attach Document                                                                                                    |
|------------------------------------------|----------------------------------------------------------------------------------------------------|
|                                          | [688582-2] Test - for screen captures                                                                                       |
| My Projects                              | Ver men etter bisken state te this mediane bis sliching the "Dennes" " butter to be state a dennes at and then bis sliching |
| Create New Project                       | "Attach" The "Document Type" and optional "Description" are informational fields to assist you in managing your attached    |
| Y My Reminders (98)                      | documents.                                                                                                    |
| Project Administration                   |                                                                                                    |
| Project Overview                         | Document Type * Amendment/Modification                                                                                      |
| Designer                                 | Description Addendum Request                                                                                                |
| Share this Project                       |                                                                                                    |
| Sign this Package                        | File * C:\Users\hmorgan\Desktop\Addendum Request.docx Browse                                                                |
| Submit this Package                      | Attach Cancel                                                                                                    |
| Delete this Package                      | J Rudon Oundor                                                                                                    |
| Send Project Mail                        | * required fields                                                                                                    |
| Reviews                                  |                                                                                                    |
| Project History                          |                                                                                                    |
| Maccage & Alotte                         |                                                                                                    |

5. Sign the package by clicking the **"Sign this Package"** button. The PI is the one person who must sign the package. Note that a designee may NOT sign on behalf the PI.

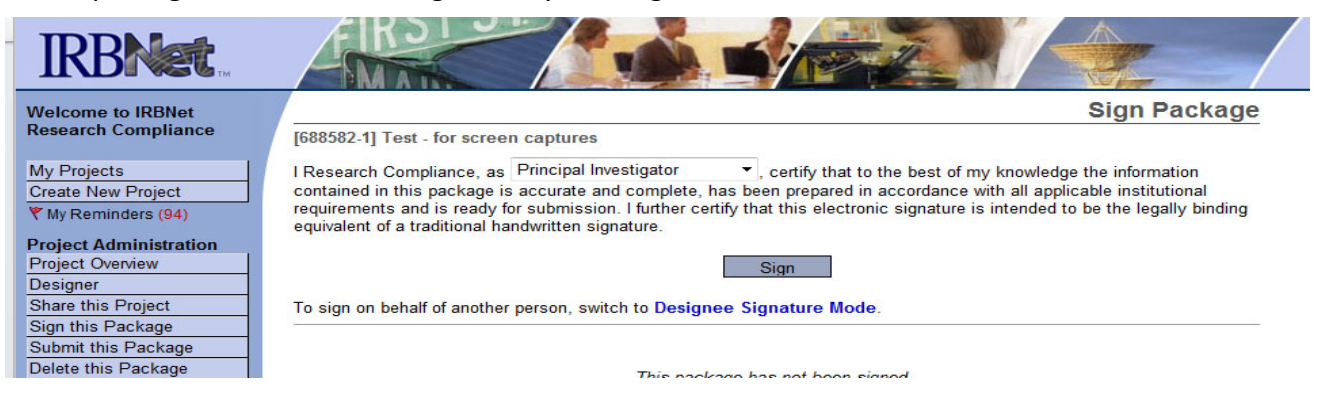

- 6. Once you have attached all of your necessary documents and signed your project, you should be ready to submit your project. Click on the **"Submit this Package"** button located on the left-hand side of your screen.
  - Make sure that "Bowling Green State University Institutional Animal Care and Use..." is highlighted in the "Select a Board" box. If it is not, uncheck the "Only show my Default Boards" box and search for "Bowling Green State University" in the "Search for an Organization" box and click "Continue".

| Welcome to IRBNet                                                                                                    | Submit Package                                                                                                    |
|----------------------------------------------------------------------------------------------------|----------------------------------------------------------------------------------------------------|
| Research Compliance                                                                                                    | [688582-1] Test - for screen captures                                                                                                    |
| My Projects<br>Create New Project<br>My Reminders (94)<br>Project Administration<br>Project Overview<br>Designer                              | IRBNet supports multiple models of review. Using the "Submit" feature, you may electronically submit this document package to either a single Board, or to multiple Boards. Each Board you submit to will be notified of your submission and given access to view your electronic documents. Each Board will also be permitted to electronically record their review decision, which will be stored as a permanent part of your project record. You will be automatically notified when the review decision is electronically recorded.<br>Please select a Board: |
| Share this Project                                                                                                    | Search for an Organization Bowling Green State University Search Clear                                                                                                    |
| Submit this Package<br>Delete this Package<br>Send Project Mail<br>Project History<br>Messages & Alerts<br>Other Tools<br>Forms and Templates | Select a Board *                                                                                                    |
|                                                                                                    | * required fields                                                                                                    |

• In the Submission Type drop-down menu, select "Amendment/Modification", the type of review process you think the submission can go through, and click "Submit".

| Welcome to IRBNet      | Submit Package                                                                                            |
|------------------------|----------------------------------------------------------------------------------------------------|
| Research Compliance    | [688582-2] Test - for screen captures                                                                     |
| My Projects            | The following users at Bowling Green State University Institutional Animal Care and Use Committee will be |
| Create New Project     | automatically notified of your submission:                                                                |
| Y My Reminders (98)    | Baranski, Jeni<br>Hanamvor, Kristin                                                                       |
| Project Administration | Hagenyer, Vision<br>Heineman, Jamie                                                                       |
| Project Overview       | Snyder, Hillary                                                                                           |
| Designer               | Submission Type: * Amendment/Modification                                                                 |
| Share this Project     |                                                                                                    |
| Sign this Package      | You may also specify additional comments to be included in this notification                              |
| Submit this Package    | I think this will as far full IACUC ration                                                                |
| Delete this Package    |                                                                                                    |
| Send Project Mail      | -OR-                                                                                                    |
| Reviews                | Your Comments:                                                                                            |
| Project History        | I think this can be reviewed through Designated                                                           |
| 🏨 Messages & Alerts    |                                                                                                    |
| Other Tools            |                                                                                                    |
| Forms and Templates    | Submit Cancel                                                                                             |
|                        |                                                                                                    |

Notes:

- The "My Project" screen (can be found by clicking on the "My Projects" button located on the left-hand side of your screen) will show you the list of studies to which you have access those you have created and those which have been shared with you at any level of access.
- Studies which have not been submitted are labeled "Work in Progress" in the Status column.
- Studies which have been submitted but not reviewed and processed are labeled "Pending Review".
- Clicking on the title of any project will take you to the "Project Overview" for the selected project.

If you need further assistance with this process please contact the Office of Research Compliance at 419-372-7716 or <u>hsrb@bgsu.edu</u>.